# Zahlungsplan

| Inhaltsverzeichnis                    |   |
|---------------------------------------|---|
| 1 Allgemeines                         | 2 |
| 2 Funktionen in der Toolbar           | 2 |
| 2.1 Export                            | 2 |
| 2.2 Senden                            | 2 |
| 2.3 Legende                           | 2 |
| 2.4 Speichern                         | 3 |
| 3 Funktionen im Bearbeitungsbereich   | 3 |
| 3.1 Zahlungsplan                      | 3 |
| 3.1.1 Jahr                            | 3 |
| 3.1.2 Verfahrensstand                 | 3 |
| 3.1.3 Einkommen €                     | 4 |
| 3.1.4 Pfändungsbetrag €               | 4 |
| 3.1.5 vorrang. Pfändung / Abtretung € | 4 |
| 3.1.6 Kosten gedeckt €                | 4 |
| 3.1.7 Kosten Schuldner €              | 4 |
| 3.1.8 Bonus €                         | 4 |
| 3.1.9 Verteilungsbetrag €             | 4 |
| 3.2 Gläubigerübersicht                | 5 |
| 3.2.1 Gläubiger                       | 5 |
| 3.2.2 Forderungsbetrag inkl. Zinsen € | 5 |
| 3.2.3 Grundquote (%)                  | 5 |
| 3.2.4 Zeitabschnitte                  | 5 |
| 3.2.5 Summe €                         | 5 |
| 3.2.6 Sicherheiten                    | 5 |
| 4 Funktionen der Abschlussleiste      | 5 |
| 4.1 Drucken                           | 5 |
| 4.2 OK und Schließen                  | 5 |
| 4.3 Abbruch und Schließen             | 6 |

# Allgemeines

|                            |                               |                                |                                      |                                  |                               |                               |                            |                      |                   |           |            |                       |   |   |   | _ |
|----------------------------|-------------------------------|--------------------------------|--------------------------------------|----------------------------------|-------------------------------|-------------------------------|----------------------------|----------------------|-------------------|-----------|------------|-----------------------|---|---|---|---|
| 🛂 Verbrauc                 | herinsolvenz - Zah            | lungsplan - Akte: 1            | /17 Hausmann                         |                                  |                               |                               |                            |                      |                   |           |            |                       |   | - | ٥ | × |
| 🗙 🖂 Le                     | egende 😽                      |                                |                                      |                                  |                               |                               |                            |                      |                   |           |            |                       |   | ? |   | 8 |
| Zablunganlı                | 20                            |                                |                                      |                                  |                               |                               |                            |                      |                   |           |            |                       |   |   |   | - |
| Zaniungspie                | an                            |                                |                                      |                                  |                               |                               |                            |                      |                   |           |            |                       |   |   |   |   |
| Jahr                       | Verfahrensstand               | Einkommen €                    | Pfändungsbetrag €                    | vorrang.Pfändung/Abtret          | ung € Kosten ged              | leckt € Kosten                | Schuldner €                | Bonus €              | Verteilungsb      | etrag €   |            |                       |   |   |   |   |
| 05/2017 ·                  | 1. Jahr WVP                   | m 1.890.30                     | 6.352.08                             |                                  |                               | 0.00                          | 0.00                       |                      |                   | 6.352.08  |            |                       |   |   |   |   |
| 05/2018 -                  | 2. Jahr WVP                   | m 1.890,30                     | 6.352,08                             |                                  |                               | 0.00                          | 0,00                       |                      |                   | 6.352,08  |            |                       |   |   |   |   |
| 05/2019 -                  | 3. Jahr WVP                   | m 1.890.30                     | 6.352.08                             |                                  |                               | 0.00                          | 0.00                       |                      |                   | 6.352.08  |            |                       |   |   |   |   |
| 05/2020 ·                  | 4. Jahr WVP                   | m 1.890,30                     | 6.352,08                             |                                  |                               | 0,00                          | 0,00                       |                      |                   | 6.352,08  |            |                       |   |   |   |   |
| 05/2021 ·                  | 5. Jahr WVP                   | m 1.890,30                     | 6.352,08                             |                                  |                               | 0,00                          | 0,00                       | 0,00                 |                   | 6.352,08  |            |                       |   |   |   |   |
| 05/2022 ·                  | 6. Jahr WVP                   | m 1.890,30                     | 6.352,08                             |                                  |                               | 0,00                          | 0,00                       | 0,00                 |                   | 6.352,08  |            |                       |   |   |   |   |
| - Gläubigerüb<br>Gläubiger | bersicht<br>Forder<br>inkl. Z | ungsbetrag Grund<br>insen € (2 | lquote 05/2017 ·04/20<br>≰) Betrag € | 18 05/2018 - 04/2019<br>Betrag € | 05/2019 - 04/2020<br>Betrag € | 05/2020 - 04/2021<br>Betrag € | 05/2021 - 04/2<br>Betrag € | 022 05/2022<br>Betra | 04/2023 Su<br>g € | mme€      | Sicherheit |                       |   |   |   |   |
| Sparda B                   | ank Berlin eG                 | 2.060,59                       | 6,0559 384                           | ,68 384,68                       | 384,68                        | 384,68                        | 38                         | 4,68                 | 137,21            | 2.060,61  |            | Bürgschaft: 1.500,00€ |   |   |   |   |
| Westfälisch                | he Kreditbank                 | 14.497,45 4                    | 2,6067 2.706                         | ,41 2.706,41                     | 2.706,41                      | 2.706,41                      | 2.70                       | 6,41                 | 965,39            | 14.497,44 |            |                       |   |   |   |   |
| F                          | rank Schmidt                  | 17.468,21 5                    | 1,3374 3.260                         | ,99 3.260,99                     | 3.260,99                      | 3.260,99                      | 3.26                       | 0,99                 | 1.163,25          | 17.468,20 |            |                       | ] |   |   |   |
|                            |                               |                                |                                      |                                  |                               |                               |                            |                      |                   |           |            |                       |   |   |   |   |
|                            |                               |                                |                                      |                                  |                               |                               |                            |                      |                   |           |            |                       |   |   |   |   |
| Betragsabv                 | weichungen sind aufg          | grund von Rundungs             | differenzen möglich.                 |                                  |                               |                               |                            |                      |                   |           |            |                       | ( |   |   |   |

Anhand der Eingaben im Dialogfenster Zahlungsplan - Optionen wird der Zahlungsplan sowie die Gläubigerübersicht erstellt.

# Funktionen in der Toolbar

#### Export

Exportiert den Zahlungsplan nach MS Excel

#### Senden

Der Zahlungplan kann per MS Outlook an einen beliebigen Empfänger versandt werden.

#### Legende

Hier werden die im konkreten Zahlungsplan verwendeten Abkürzungen aufgeführt.

### Speichern

| 🛂 Speichern fi                                                                                                    | -                         |   | < |  |  |  |  |  |  |  |
|----------------------------------------------------------------------------------------------------|---------------------------|---|---|--|--|--|--|--|--|--|
| Die IT-Inso Schnittstelle erlaubt die Übergabe mehrerer Schuldenbereinigungspläne an das Gericht. Um eine ordnungsgemäße<br>Übergabe der Daten für die IT-Inso Schnittstelle gewährleisten zu können, ist es erforderlich alle für diese Akte erstellten<br>Schuldenbereinigungspläne zu speichern. |                           |   |   |  |  |  |  |  |  |  |
| Nummer:                                                                                                    | 1 Nächste freie Nummer: 1 |   |   |  |  |  |  |  |  |  |
| Bezeichnung: Hausmann Schuldenbereinigungsplan 1                                                                                                    |                           |   |   |  |  |  |  |  |  |  |
|                                                                                                    |                           | ~ | × |  |  |  |  |  |  |  |

Mit der IT-Inso Schnittstelle können mehrere Zahlungspläne elektronisch an das zuständige Amtsgericht übermittelt werden. Dieses Verfahren wenden bereits die Amtsgerichte in NRW, Hamburg und dem Saarland an. Wenn verschiedene Pläne erstellt wurden, können diese im Anschluss mit Datenexport elektronisch an das zuständige Gericht übermittelt werden. Zusätzlich kann jeder Zahlungsplan auch in der E-Akte archiviert werden.

Für den Datenexport sind mehrere Angaben zwingend erforderlich. Fehlen benötigte Daten, erfolgt ein Hinweis. Die notwendigen Angaben werden ergänzt und die Datenübernahme erneut vorgenommen.

### Funktionen im Bearbeitungsbereich

#### Zahlungsplan

#### Jahr

In diesem Bereich werden die Zeitabschnitte des Zahlungsplans ausgewiesen. Die Daten ergeben sich anhand der Eingaben in der Eingabemaske Zahlungsplan Optionen. Wurde beispielsweise ein 6-monatiger Zeitraum für das außergerichtliche Schuldenbereinigungsverfahren angesetzt, wird dieser Zeitraum ausgehend vom festgelegten Startdatum im Zahlungsplan aufgeführt.

#### Verfahrensstand

Der ausgewiesene Zeitabschnitt wird bezeichnet. Handelt es sich beispielsweise um das außergerichtliche Schuldenbereinigungsverfahren, wird der entsprechende Zeitabschnitt mit aSBV gekennzeichnet. Unter Legende ist eine Erläuterung der verwendeten Abkürzungen.

#### Einkommen €

Hier wird das Einkommen des Schuldners für den jeweiligen Zeitabschnitt ausgewiesen, wie es im Vermögensverzeichnis unter Einkünfte erfasst wurde. Eine Umrechnung des beispielsweise monatlichen Einkommens wird nicht vorgenommen. Der Zahlungsrhythmus wird durch einen vorangestellten Buchstaben kenntlich gemacht, z. B. m für monatliches Einkommen. Unter Legende kann eine Erläuterung der Abkürzungen aufgerufen werden.

#### Pfändungsbetrag €

Der Pfändungsbetrag im jeweiligen Zeitraum wird angezeigt.

#### vorrang. Pfändung / Abtretung €

Wurden im Gläubiger- und Forderungsverzeichnis vorrangige Abtretungen bzw. Pfändungen erfasst und wurde in der Eingabemaske Zahlungsplan Optionen festgelegt, dass vorrangige Abtretungen/Pfändungen berücksichtigt werden sollen, werden diese hier ausgewiesen. Abtretungen werden dabei mit A und Pfändungen mit P gekennzeichnet.

#### Kosten gedeckt €

Die Kosten des Verfahrens einschließlich der Treuhändervergütung, die in der Eingabemaske Zahlungsplan Optionen eingegeben wurden, müssen grds. vom Schuldner getragen werden. Für den jeweiligen Zeitraum wird unter Kosten gedeckt der Kostenbetrag angezeigt, der vom Pfändungsbetrag gedeckt ist, und unter Kosten Schuldner der restliche Kostenbetrag, der vom Pfändungsbetrag nicht gedeckt wird und den der Schuldner aus sonstigen Mitteln aufbringen muss.

#### Kosten Schuldner €

Die Kosten des Verfahrens einschließlich der Treuhändervergütung, die in der Eingabemaske Zahlungsplan Optionen eingegeben wurden, müssen grds. vom Schuldner getragen werden. Für den jeweiligen Zeitraum wird unter Kosten gedeckt der Kostenbetrag angezeigt, der vom Pfändungsbetrag gedeckt ist, und unter Kosten Schuldner der restliche Kostenbetrag, der vom Pfändungsbetrag nicht gedeckt wird und den der Schuldner aus sonstigen Mitteln aufbringen muss.

#### Bonus €

Wurde dem Schuldner ein Bomus gewährt, wird dieser hier ausgewiesen.

#### Verteilungsbetrag €

Die verbleibenden Verteilungsbeträge werden in dieser Spalte angezeigt.

#### Gläubigerübersicht

#### Gläubiger

Hier werden alle im Gläubiger- und Forderungsverzeichnis erfassten Gläubiger aufgeführt.

#### Forderungsbetrag inkl. Zinsen €

Der Gesamtbetrag sämtlicher Haupt- und Kostenforderungen eines Gläubigers wird aufgeführt. Sofern in der Eingabemaske Zahlungsplan Optionen die Festlegung Zinsen berechnen getroffen wurde, werden zudem die Zinsen der Forderungen ausgewiesen.

#### **Grundquote (%)**

Die Quote des Gläubigers errechnet sich aus dem Verhältnis der Gesamtforderungen des Gläubigers zum gesamten Schuldenbetrag des Schuldners.

#### Zeitabschnitte

Der dem Gläubiger aufgrund der Quote zustehende Verteilungsbetrag pro Zeitabschnitt wird ausgewiesen. Die Zeitabschnitte ergeben sich aus den Eingaben in der Eingabemaske Zahlungsplan Optionen im Bereich Laufzeit.

#### Summe €

Zeigt die Summe sich aus dem Zahlungsplan ergebenden Tilgungsbeträge je Gläubiger an.

#### Sicherheiten

Weist die im Vermögensverzeichnis zur Forderungen hinterlegten Sicherheiten aus.

#### Funktionen der Abschlussleiste

#### Drucken

Hauptartikel →Zahlungsplan drucken

#### OK und Schließen

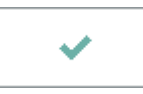

Der Zahlungsplan wird geschlossen und die Auswahl für die Optionen zum Zahlungspaln werden angezeigt.

## Abbruch und Schließen

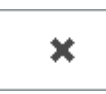

Der Vorgang wird abgebrochen und das Fenster wird geschlossen.